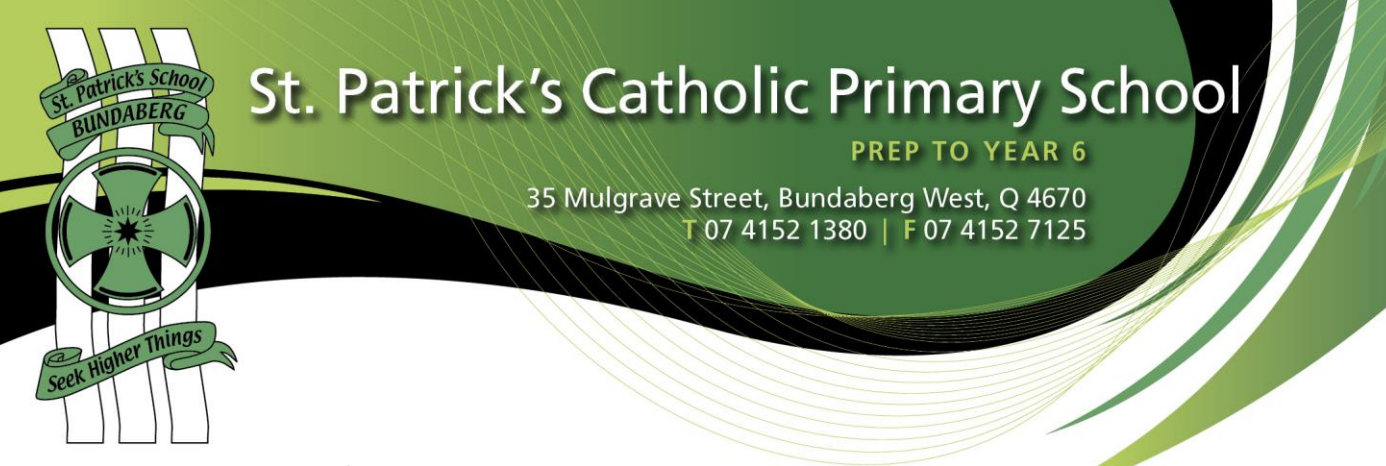

## Absentee Entry via Parent Lounge

This outlines how to lodge 'All Day Absences' for your child/children through Parent Lounge.

Access Parent Lounge with your username and password.
(Note - This can also be saved as a bookmark on your phone or tablet.

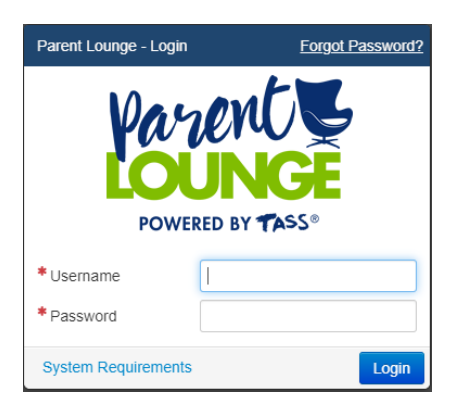

> Under Student Details - select Attendance.

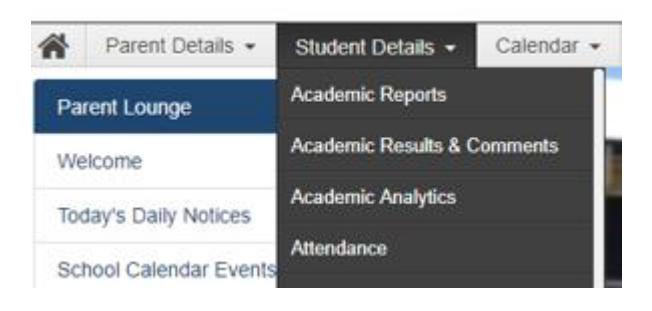

> Then select Add Absence Notification.

+ Add Absence Notification

## St. Patrick's Catholic Primary School

PREP TO YEAR 6

35 Mulgrave Street, Bundaberg West, Q 4670 T 07 4152 1380 | F 07 4152 7125

- Select the student or student's to be marked absent.
- > **Type of Absence** select *Absent All Day*.
- Select Reason for Absence. Choose from Sick, Family Leave or Holiday with Family. (Note - You are able to attach a medical certificate if necessary).
- Click on the **Submit New** button.

ng

Your request will be sent to the office for final approval into our student information system.

| Student Absence Notification |                                     |
|------------------------------|-------------------------------------|
| * Student                    | Student Name 1<br>Student Name 2    |
| * Date From                  | 02/05/2019 🗯 * Date To 02/05/2019 🗯 |
| * Type of Absence            | •                                   |
| * Reason for Absence         | •                                   |
| Comment<br>0 of 1500         |                                     |
| Instructions<br>0 of 1500    |                                     |
| Attach Medical Certificate   | Drop file here - or -               |
|                              | + Choose                            |
| TEST 2019                    |                                     |
| Cancel                       | + Submit New                        |

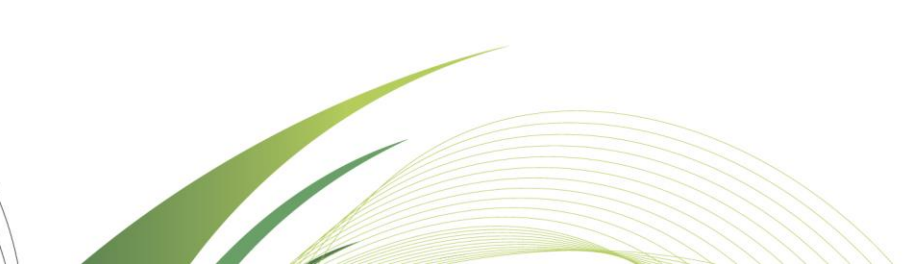